## WebEx Tips for attendees of Summer Conference 2020

Please visit the conference page on our website to attend the Summer Conference: https://specialed.jordandistrict.org/summer-conference-2020/

| Special Education<br>We Value Differences!                                                   |  |
|----------------------------------------------------------------------------------------------|--|
| Directories v Services v Schools/Programs v Resources v Parents Staff Summer Conference 2020 |  |
| Welcome to Special Education                                                                 |  |
| The Special Education Commitment                                                             |  |

• Click the session WebEx link on the conference site

| Breakout Session 1 from 9:45-11:00                                                                                                    |                                              |           |                                                                                    |
|----------------------------------------------------------------------------------------------------|----------------------------------------------|-----------|------------------------------------------------------------------------------------|
| Title                                                                                                    | Presenter(s)                                 | Materials | Session WebEx Link                                                                 |
| Administrative Strand Session 1:<br>Administrative Intervention-A Model<br>of Immediate, Structured, Intensive<br>Teaching in the Office<br>Moderator - Kim Lloyd | Dr. Cade Charlton<br>(Administrative Strand) | /         | https://uen.webex.com/<br>uen/j.php2<br>MTID=m6feb454535793<br>d2f0bc90014e0c3558d |

- On the right hand side of the screen, you will see an area to login. Type your name (e.g., John D.) and your email address and press "Join."
- For first time users, in order to participate in a WebEx session, participants need to install a WebEx extension. The WebEx extension can be installed any time before the meeting starts. Once they download it for a specific browser, it will not need to be downloaded again for future sessions as long as they are using the same computer and browser.
- If you are prompted, install the Chrome extension by clicking "Add WebEx to Chrome", then "Add extension".

| Follow this one-time process t                  | o join all WebEx meetings quickly.                                                                                                 |
|-------------------------------------------------|----------------------------------------------------------------------------------------------------|
| Add WebEx to Chrome <sub>Is</sub>               | Cisco WebEx Extension ******** (110) 8.890.685 users Vew details It can: * Read and change all your data on the websites you visit |
| an extension? Run a temporary application to jc | Cancel Add                                                                                                    |
| Select Add WebEx to Chrome.                     | Select Add.                                                                                                    |

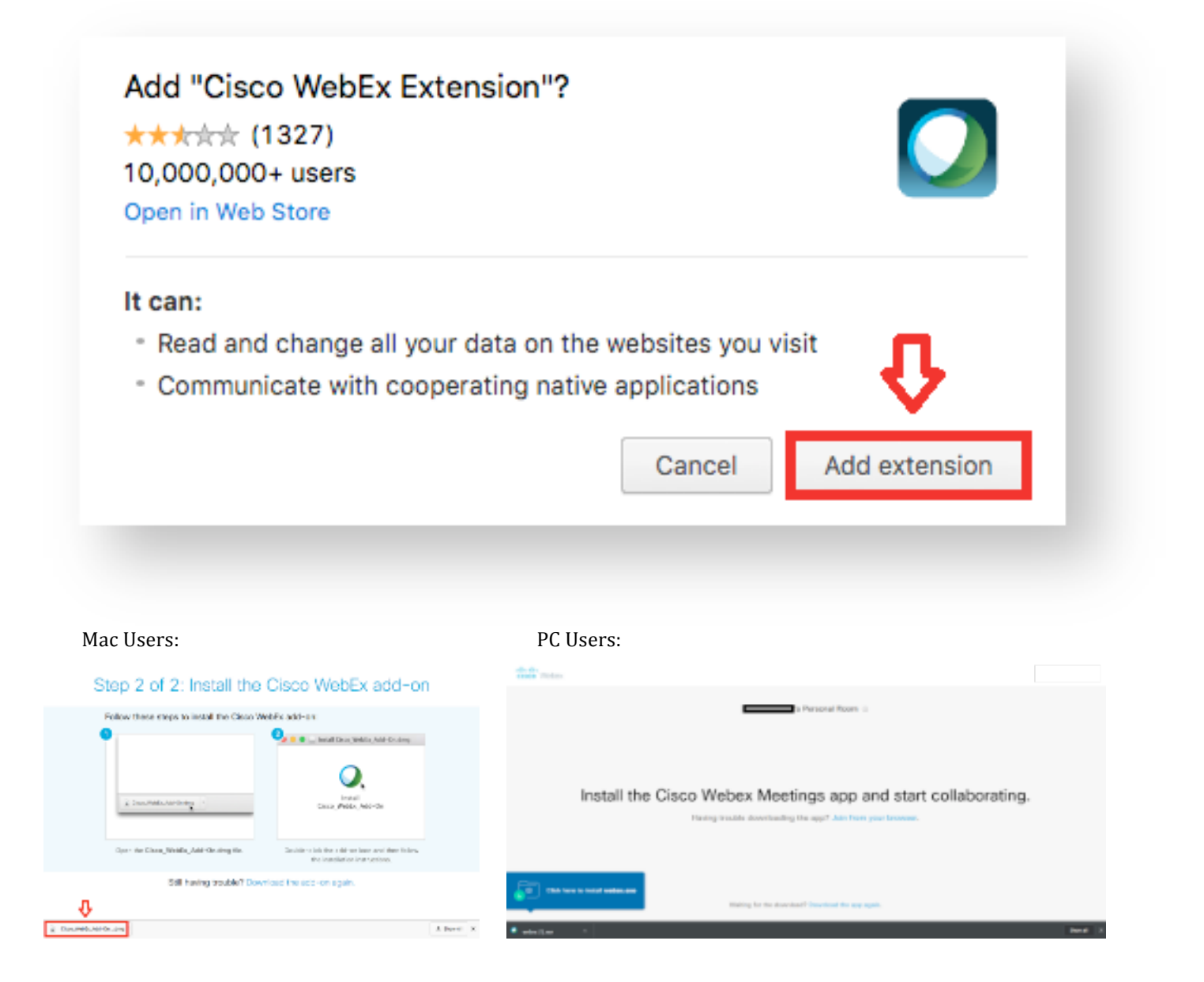

• A window will open showing the installer application. Double-click on "Install Cisco WebEx Add-On".

|                            | 🔜 Install Cisco WebEx Add-On |          |
|----------------------------|------------------------------|----------|
| ×                          | 1 item                       | <b>_</b> |
| Install Cisco WebEx Add-On |                              |          |
| ۲                          |                              |          |
|                            |                              |          |
|                            |                              |          |
|                            |                              |          |
| Install Cisco WakEy Add On |                              |          |

• If presented with a security window, choose "**Open**".

| Q | downloaded from the Internet. Are you sure you want to<br>open it?                                                                                           |
|---|----------------------------------------------------------------------------------------------------|
|   | "Install Cisco WebEx Add-On" is on the disk image "Cisco_WebEx_Add-<br>On.dmg". Chrome downloaded this disk image today at 9:27 AM from<br>bethel.webex.com. |
|   | Don't warn me when opening applications on this disk imag                                                                                                    |
|   | Cancel Show Web Page Open                                                                                                    |

• The installer application will ask if you want to install the application. Choose "Install".

| Do you wan | t to install the Ci | sco WebEx Add-0 | On on   |
|------------|---------------------|-----------------|---------|
| your compu | iter?               |                 | Ŷ       |
|            |                     | Cancel          | Install |

• When installation is complete, your meeting should now launch and allow you to join the meeting.

Please let me know if you have any questions about the WebEx. Raj Sharma, NBCT, PhD. Special Education IT Specialist/Goalview Manager Jordan School District Office: 801-567-8254 rajnarayan.sharma@jordandistrict.org